## Creating a Virtual Background

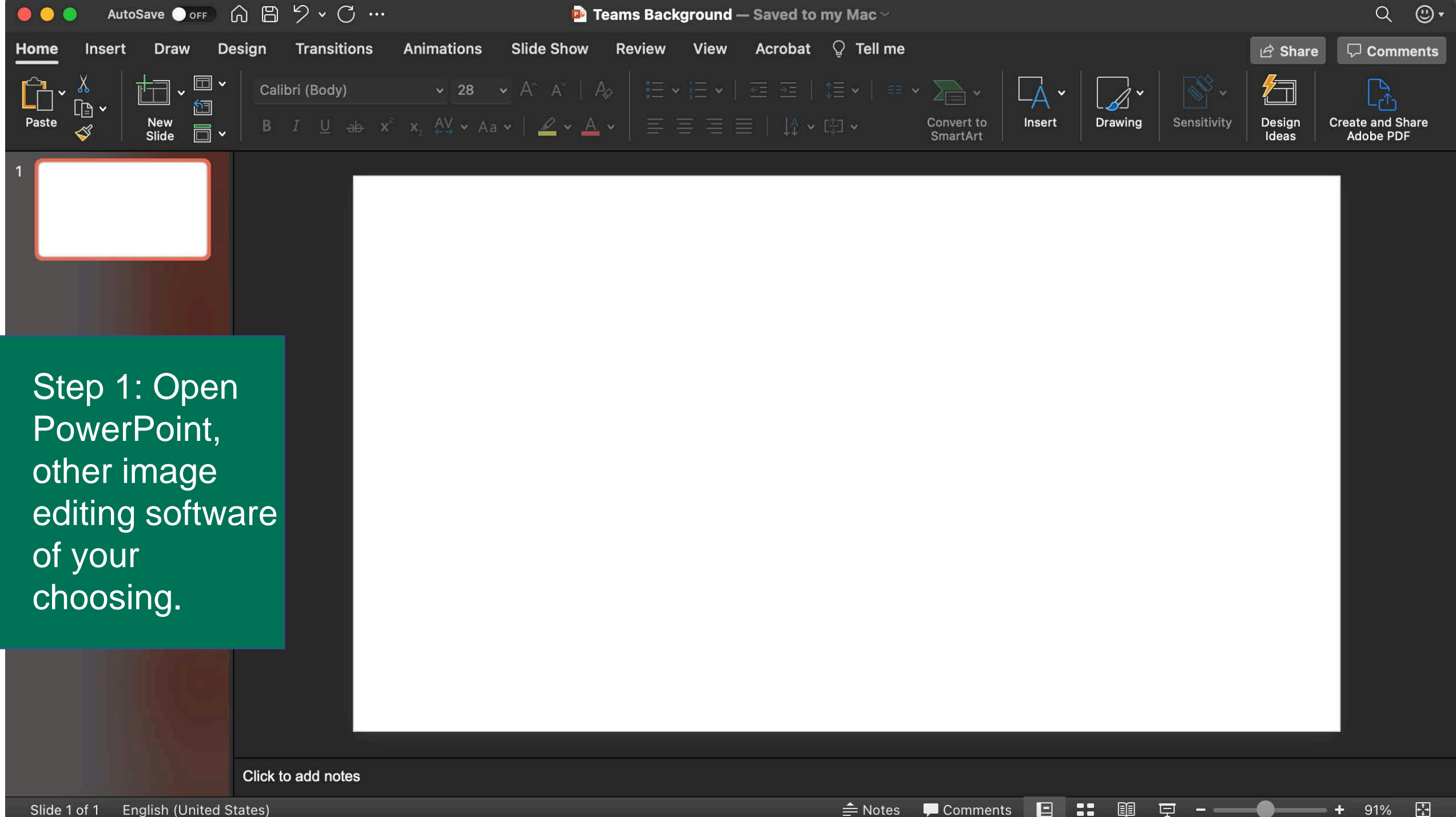

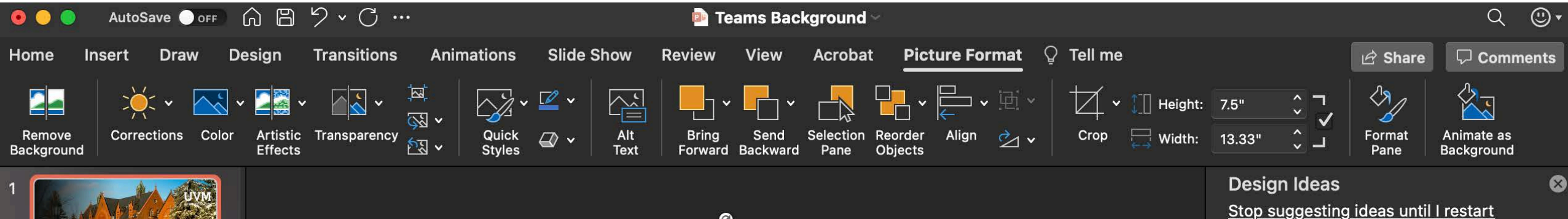

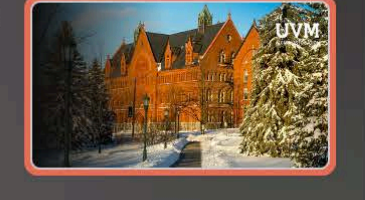

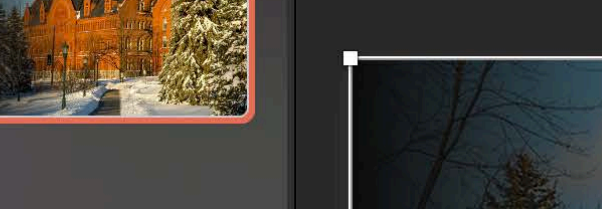

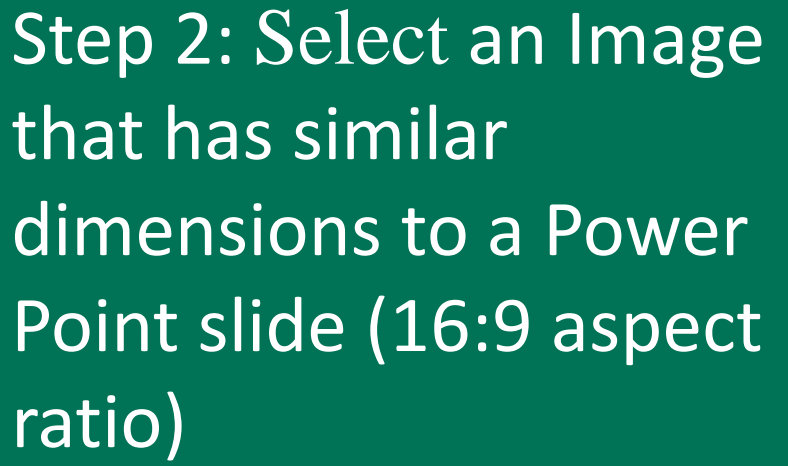

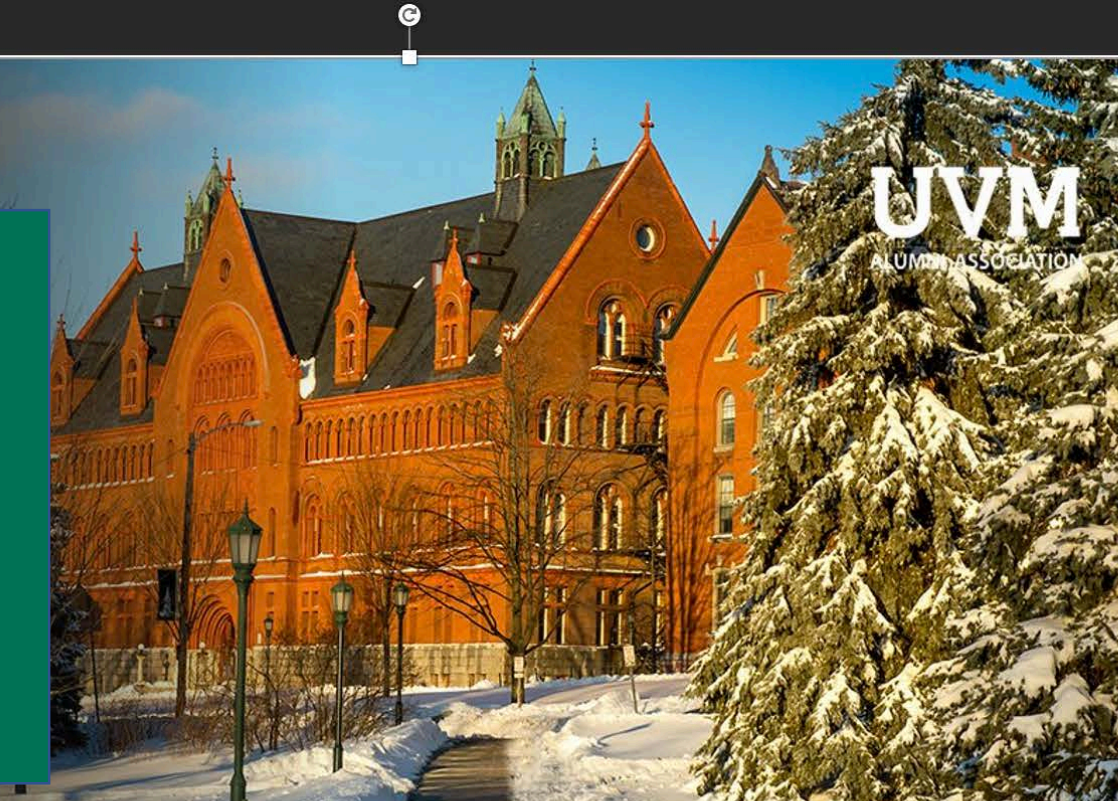

Alt Text: A picture containing tree, outdoor, snow, sky

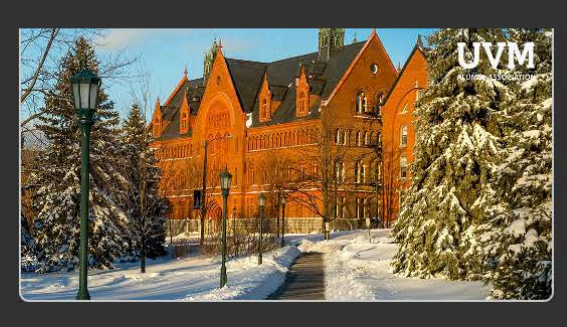

PowerPoint.

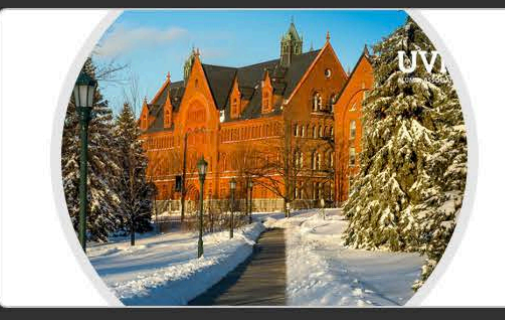

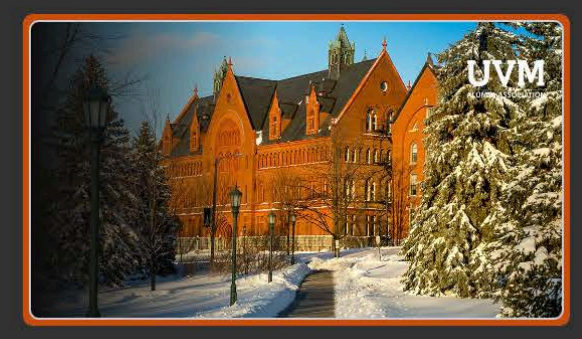

Click to add notes

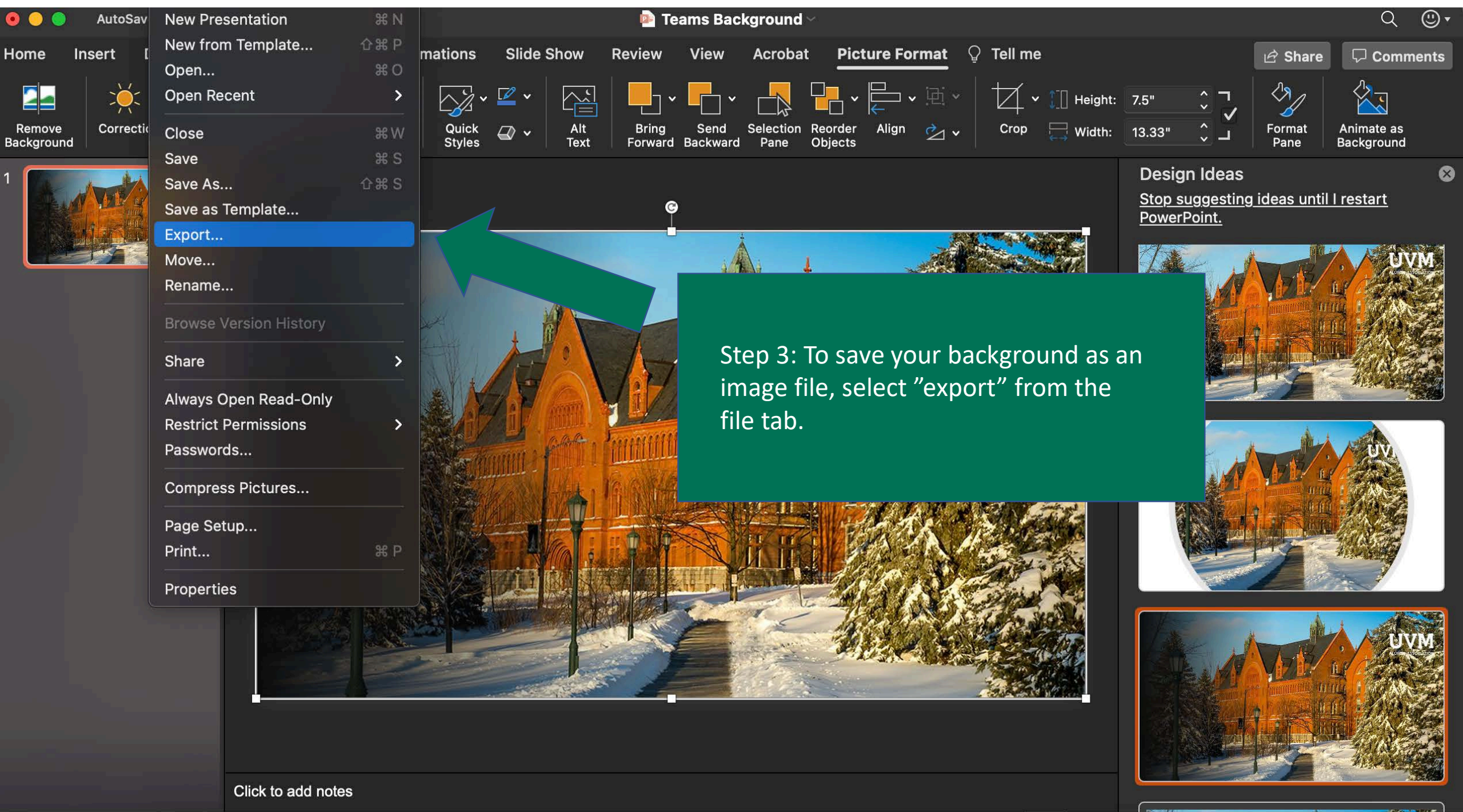

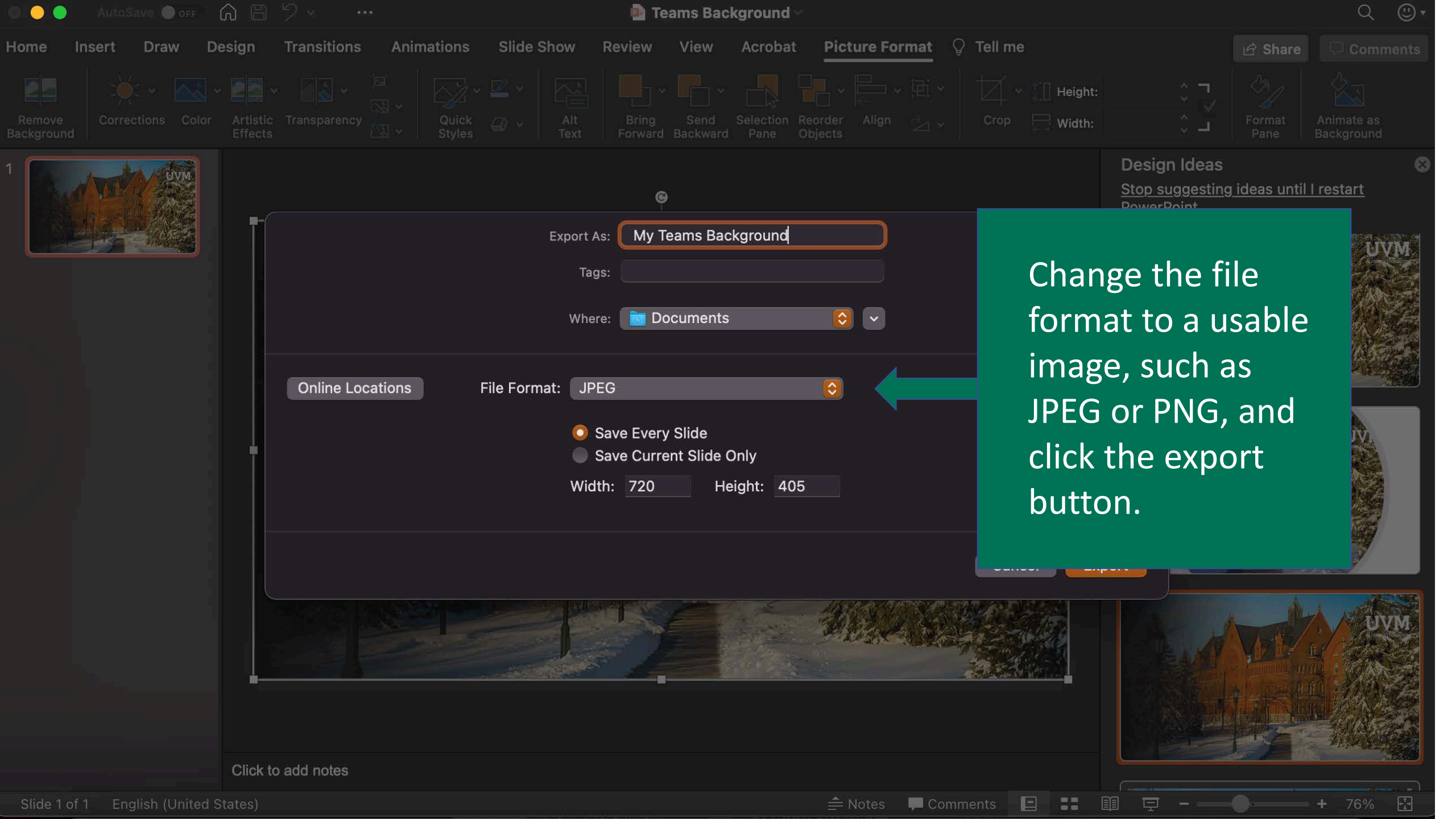